# Butlletí Setmanal Venda recepta d'Altra comunitat

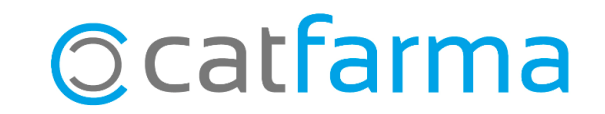

La manera de dispensar receptes d'altres comunitats, ja siguin de paper o electròniques, és fent servir el CIP Autonòmic del pacient o a través del SNS (BBBBBBB0000...).

Tot seguit veurem diferents casos que ens podrem trobar.

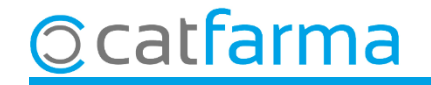

Per dispensar una recepta de paper amb SNS, indicarem les següents dades a la finestra d'Introducció de Targeta Sanitaria:

|                                                      | 🔛 Introducción Tarjeta Sanitaria 🛛 🕹 👋                                                                                                    |                                                                  |
|------------------------------------------------------|----------------------------------------------------------------------------------------------------|------------------------------------------------------------------|
| 1 <b>PRIMER</b> indiquem la comunitat autònoma.      | Tipo documento SNS   Fais Image: Comunidad   Comunidad Asturias, Principado de   Lectura 1.S.   CIP   Titular                                    | 2 A continuació seleccionem el<br>tipus de document <b>SNS</b> . |
| 3 Identifiquem el pacient<br>aquí ( <b>Altres</b> ). | Tipo tarjeta<br>Caducidad<br>NIF/DNI/Otros BBBBBBBDS01010101<br>Entidad Aseguradora<br><u>Nueva tarjeta</u><br><u>Aceptar</u><br><u>Cancelar</u> |                                                                  |

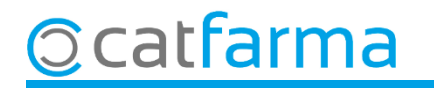

Per dispensar una recepta de paper amb **CIP Autonòmic**, indicarem les següents dades a la finestra d'**Introducció de Targeta Sanitaria**:

|                                                   | 🔝 Introducción Tarjeta Sanitaria                                                                                                    |                                                               |
|---------------------------------------------------|----------------------------------------------------------------------------------------------------|---------------------------------------------------------------|
| 1 <b>PRIMER</b> indiquem la comunitat autònoma.   | Tipo documento CIP                                                                                                    | 2 A continuació seleccionem el tipus de document <b>CIP</b> . |
| 3 Identifiquem el pacient<br>aquí ( <b>CIP</b> ). | CIP       AN0123456789         Titular         Tipo tarjeta         Caducidad         NIF/DNI/Otros         Entidad Aseguradora         Nueva tarjeta         Aceptar       Cancelar |                                                               |

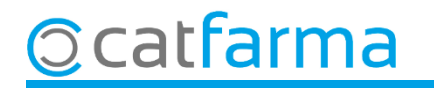

Per dispensar una recepta electrònica amb SNS, indicarem les següents dades a la pantalla de Prescripció recepta electrònica:

| Usario CCAA Cataluña Procent<br>Prescripción Active: Cataluña Prescripción<br>Prescripción Consulta Comunitat.<br>Todas bloqueadas<br>Dispensación Consulta dispensaciones Consulta Prescripciones Mensajes Cantoios plan de medicación<br>Dispensación Consulta dispensaciones Consulta Prescripción Stock Unds, Selec IIIP, Via LE LE Castili La Mancha<br>Dispensación Consulta dispensaciones Consulta Prescripción Stock Unds, Selec IIIP, Via LE LE Castili Canto Prescripción Stock Unds, Selec IIIP, Via LE LE Canto Selec IIIP, Via LE LE Convertir no financiable<br>Convertir no financiable<br>Via adm. Duración Receta Avisos<br>Via adm. Confidencialidad<br>Registro RSA<br>Contentarios                                                                                                    | Prescripción rece      | ta electrónica          |                            | CATFARMA<br>14/07/2023                          |
|----------------------------------------------------------------------------------------------------|------------------------|-------------------------|----------------------------|-------------------------------------------------|
| PRIMER indiquem la comunitat.                                                                                                    | Usuario                | CC.AA. Cataluñ          | Pin Conf.<br>Prescripción  | CIP SNS BBBBBBBBBS01010101                      |
| 131       Copago         Dispensación       Consulta dispensaciones       Consulta Prescripción       Mensejes       Cambios plan de medicación         Dispensación       Fin       Cód       Descripción       Stock Unds       Selec.       Lisp.       Via LE LE         Inicio       Fin       Cód       Descripción       Stock Unds       Selec.       Lisp.       Via LE LE         Inicio       Fin       Cód       Descripción       Stock Unds       Selec.       Lisp.       Via LE LE         Inicio       Fin       Cód       Descripción       Stock Unds       Selec.       Lisp.       Via LE LE         Inicio       Fin       Cód       Descripción       Descripción       Stock Unds       Selec.       Lisp.       Via LE LE         Inicio       Fin       Cód       Code       Descripción       Convertir no financiable         Lectura de datos       Int. Minimo Disp.       Int. Minimo Disp.       Fin       Fin         Docis       Oración       Conridencialidad       Fin       Fin       Fin         Registro RSA       Comentarios       Contidencialidad       Fin       Fin                                                                                                    | <b>RIMER</b> ind       | liquem la com           | unitat.                    | ter C Hoging CC.AA. Presc. Castilla La Mancha 👤 |
| Dispensación Consulta dispensaciones Consulta Prescripciones Mensajes Cambios plan de medicación<br>Dispensación Dispensación Consulta Prescripción Stock Unds, Selec. I isp. Vta LR LE<br>Inicio Fin Cód Consulta Prescripción Stock Unds, Selec. I isp. Vta LR LE<br>2 Identifiquem el pacier<br>en el camp CLP SNS.<br>Tatamiento Prescripción Receta Avisos<br>Dosis<br>Via adn. Duración Recetas N.P. pendientes Int. Mínimo Disp.<br>Frecuencia Confidencialidad<br>Registro RSA.<br>Comentarios                                                                                                    | 151                    | Lopago                  |                            |                                                 |
| Dispensación     Inicio     Fin     Cód     Descripción     Stock/Unds     Stock/Unds    <                                                                                                    | Dispensación           | Consulta dispensaciones | Consulta Prescripciones Mi | ensajes Cambios plan de medicación              |
| Inicio Fin Cód Co Descripción Stock Unds Selec: isp. Vta LR LE   Image: Stock Unds Selec: Image: Selec: Image: Selec: <                                                                                                    | Dispens                | ación ——                |                            |                                                 |
|                                                                                                    | Inicio .               | Fin Cód. 🔇              | Descripción                | Stock Unds. Selec. Lisp. Vta LR LE              |
| Image: Convertir no financiable     Image: Convertir no financiable     Image: Convertir no                                                                                                    |                        |                         |                            |                                                 |
| Image: Construction     Image: Construction                                                                                                    |                        |                         |                            |                                                 |
| en el camp CIP SNS.<br>en el camp CIP SNS.<br>Convertir no financiable<br>Lectura de datos<br>Vía adm.<br>Frecuencia<br>Registro RSA<br>Comentarios                                                                                                    |                        |                         |                            | 2 Identifiquem el pacier                        |
| Tratamiento Prescripción Receta Avisos  Tratamiento Prescripción Receta Avisos  Convertir no financiable Lectura de datos  Vía adm.  Frecuencia  Confidencialidad  Registro RSA  Comentarios                                                                                                    |                        |                         |                            | on ol camp <b>CID SNS</b>                       |
| Tratamiento Prescripción   Receta Avisos     Dosis Recetas N.P. pendientes   Vía adn. Duración   Frecuencia Confidencialidad   Registro RSA   Comentarios                                                                                                    |                        |                         |                            |                                                 |
| Convertir no financiable         Lectura de datos         Tratamiento       Prescripción       Receta       Avisos         Dosis       Recetas N.P. pendientes       Int. Mínimo Disp.         Vía adm.       Duración       Innicio       Fin         Frecuencia       Confidencialidad       Confidencialidad       Innicio       Fin         Registro RSA       Comentarios       Confidencialidad       Innicio       Innicio       Innicio       Innicio       Innicio                                                                                                    |                        |                         |                            |                                                 |
| Interview       Int. Mínimo Disp.         Dosis       Recetas N.P. pendientes       Int. Mínimo Disp.         Vía adm.       Duración       inicio       Fin         Frecuencia       Confidencialidad       Inicio       Fin         Registro RSA       Comentarios       Inicio       Inicio       Inicio                                                                                                    |                        |                         |                            | Convertir no financiable 🗖 🖉                    |
| Tratamiento       Prescripción       Receta       Avisos         Dosis       Recetas N.P. pendientes       Int. Mínimo Disp.         Vía adm.       Duración       inicio         Frecuencia       Confidencialidad         Registro RSA       Comentarios                                                                                                    |                        |                         |                            | Lectura de datos                                |
| Tratamiento     Prescripción     Receta     Avisos       Dosis     Recetas N.P. pendientes     Int. Mínimo Disp.       Vía adm.     Duración     Inncio       Frecuencia     Confidencialidad       Registro RSA       Comentarios                                                                                                    |                        |                         |                            |                                                 |
| Dosis     Recetas N.P. pendientes     Int. Mínimo Disp.       Vía adm.     Duración     Inicio       Frecuencia     Confidencialidad       Registro RSA       Comentarios                                                                                                    | Tratamiento Prescripo  | ión Receta Avisos       | 1                          |                                                 |
| ria admit. Inicial admit admit | Dosis<br>Vía ada       |                         | Buración                   | ecetas N.P. pendientes Int. Mínimo Disp.        |
| Registro RSA<br>Comentarios                                                                                                    | Via aum.<br>Frecuencia |                         | Confidencialidad           |                                                 |
| Comentarios                                                                                                    | Begistro BSA           |                         | Confidencialidad           |                                                 |
| rdenado por:                                                                                                    | Comentarios            |                         |                            |                                                 |
| rdenado por:                                                                                                    | Comoritanoo            |                         |                            |                                                 |
| rdenado por:                                                                                                    |                        |                         |                            |                                                 |
|                                                                                                    | rdenado por:           |                         |                            |                                                 |

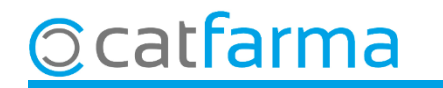

Per dispensar una recepta electrònica amb **CIP Autonòmic**, indicarem les següents dades a la pantalla de **Prescripció recepta electrònica**:

| Prescripción receta electrónica                                                                     | CATFARMA<br>14/07/2023                                                 |
|----------------------------------------------------------------------------------------------------|------------------------------------------------------------------------|
| Usuario CC.AA. Extremadura                                                                          | 1 <b>PRIMER</b> indiquem la comunitat.                                 |
| Clave Clave Clave                                                                                   | Activas C Incluir CC.AA. Presc. Extremadura                            |
| Dispensación Consulta dispensaciones Consulta Prescripciones Dispensación 2 Identifiquem el pacient | Mensajes Cambios plan de medicación Stock Unds. Selec. Disp. Vta LR LE |
|                                                                                                    |                                                                        |
| Tratamiento Prescripción Receta Avisos                                                              | Convertir no financiable                                               |
| Dosis<br>Vía adm. Duración<br>Frecuencia Confidencialidad<br>Registro RSA<br>Comentarios            | Recetas N.P. pendientes Int. Mínimo Disp.<br>Inicio Fin                |
| Ordenado por:                                                                                       |                                                                        |

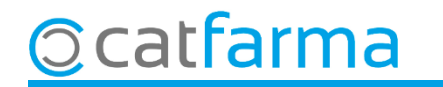

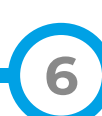

# Bon Treball Sempre al teu servei

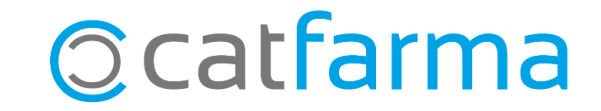